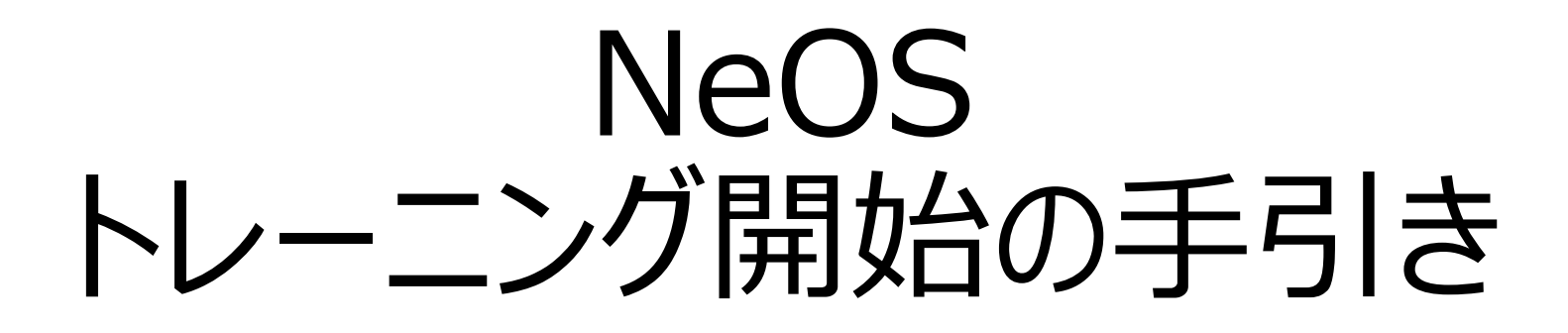

# 2020/2/12 プロジェクト推進部

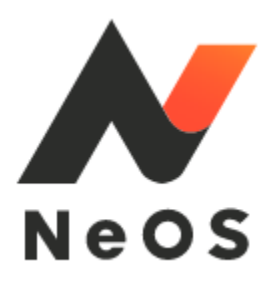

# Index

| <b>トレーニング実施要項</b>                              |
|------------------------------------------------|
| <b>NeOS「トレーニング環境」に関する注意事項</b>                  |
| 0. NeOSの推奨環境およびログインについて4                       |
| 1. 「共通認証」ID・パスワードについて                          |
| 2. 「案件管理」画面のパスコードについて                          |
| 3. トレーニング環境で表示されるお客様情報について                     |
| 4. トレーニング環境で表示されるRise/UNIS情報について               |
| 5. トレーニング環境で表示される「UCAS」ボタンについて                 |
| 6. トレーニング環境でのメール送信機能について                       |
| 7. 技術用・物品受領書受領画面のトレーニンクについて                    |
| <b>トレーニング実施報告管理表/管理表一覧</b>                     |
| 【シナリオ別】西関東支社でのQA·······13                      |
| シナリオ:1 NeOS_ログインする                             |
| シナリオ:2 NeOS_お客様を選ぶ                             |
| シナリオ:3 NeOS_商材を選んで見積を作る                        |
| シナリオ:4 NeOS_施工依頼(下見依頼)を作る                      |
| シナリオ:5 NeOS_申込みデータを作る                          |
| シナリオ:8 NeOS_お客様情報を変更する                         |
| シナリオ:14 NeOS_成約後に申込書の内容を変更する                   |
| シナリオ:9 NeOS_イレギュラー器材をカートに入れる                   |
| シナリオ:11 NeOS_イニシャル/ランニングの請求先を分けて登録する           |
| シナリオ:12 NeOS_甲込・見積を承認・差し戻しする                   |
| シナリオ : 13 NeOS_書類(契約内容確認書・物品受領書・納品書)にサインをもらう24 |
| その他の質問                                         |

# 実施目的

NeOS運用スタートに向け、ユーザーがNeOSの機能を知り、操作に慣れるため

### 実施内容

- NeOS「トレーニング環境」にて、NeOSトレーニングシナリオ(12本※)に
   沿った操作を実施
   ※支店長・技術は+1本
- NeOSを使った営業ロープレなど
- 注)トレーニング期間中は、営業活動および成約業務については通常通りです。 実際にNeOSを使っての本番運用は発生しませんので、紙の申込書での成約・手動でのUNIS入力の通常運用が続きます。

#### 展開物

- NeOSトレーニング環境 ログイン権限
- NeOS概要説明動画(1本)+操作シナリオ紹介動画(全14本)
- 機能マニュアル (PDF)
- トレーニング実施報告送信フォーム/実施管理表
- 各種資料

#### 実施手順

- 1. <u>U-PEDIA</u>にアクセスし、「研修」メニュー内の「NeOS」を選択する
- 2. 0~15までの操作シナリオ紹介動画を視聴し、シナリオごとにNeOSを 操作する(0は概要動画なので操作なしのため、報告不要)
- 3. 各シナリオを達成したら、トレーニング実施報告送信フォームを入力・ 送信

# ご共有

- 14本のトレーニングシナリオは、1シナリオの実施あたり5分~10分程度 で終わるものです
- 全ユーザーが確実に全シナリオを実施いただけるようご協力ください
- NeOSシステムについて、お気づきの点やご意見は実施報告フォームよりとアリングを行い、改善に役立てさせていただきます
- 上長各位は、組織メンバーが確実に全トレーニングシナリオを実施するよう、管理表をご活用ください

# NeOS「トレーニング環境」に関する注意事項

# 0. NeOSの推奨環境およびログインについて

- NeOSの推奨環境をはじめにご確認ください。
   【タブレットの場合】
  - 端末: 配布済のLenovo Tab M10
  - 表示: Google Chromeブラウザの「アプリモード」表示
  - 画面:ヨコ向き表示(タテ向きでの利用は想定外)

# 【PCの場合】

ブラウザ : Google Chrome (※IEなどは動作保証なし)

・アカウントの同時ログインは想定していません。

かならず **Google Chrome** ご利用ください。

## 1.「共通認証」ID・パスワードについて

- NeOSのログインID・パスワードは「共通認証」システムのものを利用します。RiseXやBMSなどと同様のID・パスワードです。
- 1度もログインしたことのない方は、
   ID:社員番号5桁 パスワード:password
   にてログインできます(→詳しくはログインマニュアルを別途参照)
- NeOS「トレーニング環境」も「本番環境」も同様のID/パスワードでロ グインできますが、「トレーニング環境」開放中のユーザーは「本番環境」 にはログインできないように制御がかかっています。

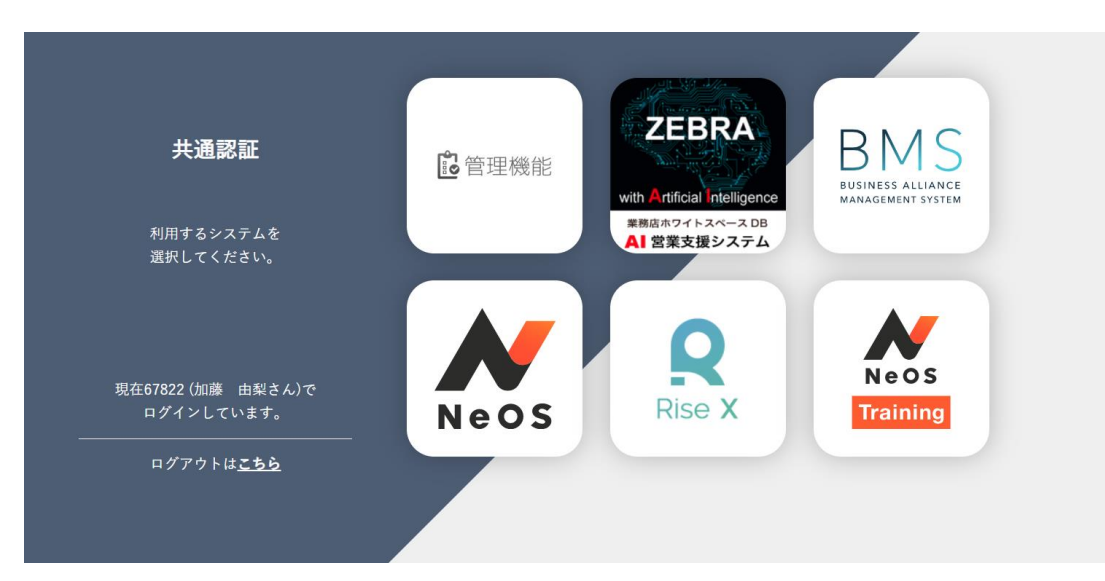

# 2. 「案件管理」画面のパスワード

NeOS「案件管理」画面にアクセスするには、4桁のパスコードが必要です。トレーニング環境では「0550」がパスコードです。本番環境では変更予定です。

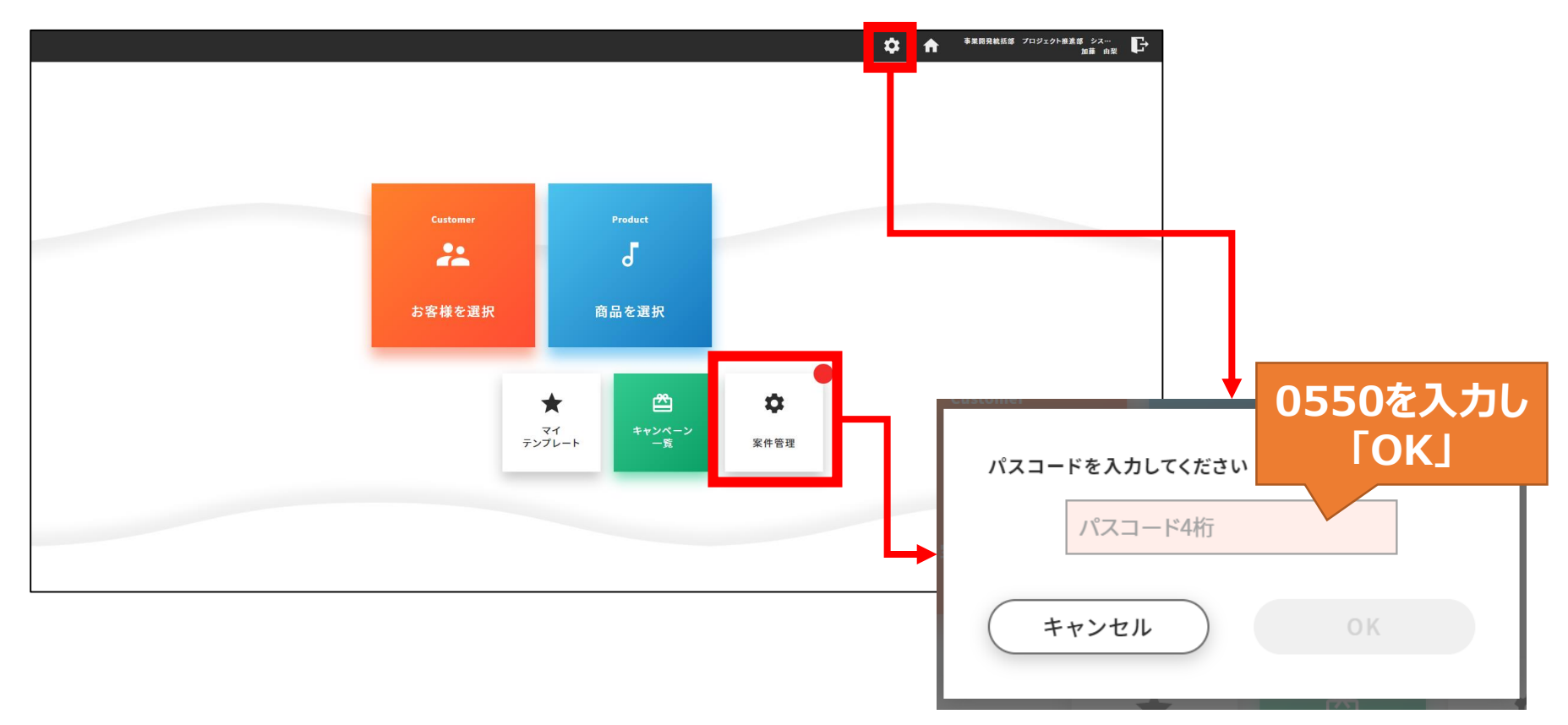

#### 3. トレーニング環境で表示されるお客様情報について

- NeOSトレーニング環境で表示されるお客様情報には、個人情報とプラ イバシーの関係で\*(アスタリスク)でマスキングされた情報が表示され ます。
- 本番環境では、このマスキングはありません。

| 帳票基本情報入力       |                                                 | 立 本 本 本 素業開発統括部 プロジェクト推進部 シス… 加 論 由梨 | <b>·</b> |
|----------------|-------------------------------------------------|--------------------------------------|----------|
|                | <ol> <li>基本情報 —— 2 請求情報 —— 3 商材項目 ——</li> </ol> | 契約內容確認<br>重要事項                       |          |
| 営業入力項目         | ── 個人                                           |                                      |          |
| ご契約者           | 商号/社名店舗名等[20文字まで]                               | 必須                                   |          |
|                | 福の花****                                         |                                      |          |
|                |                                                 |                                      |          |
| ご請求先<br>お支払い方法 | 商号∕社名店舗名等(フリガナ)[カナ40文字まで]<br>                   | 必須                                   |          |
|                | フカノ******                                       |                                      |          |
| ▼ ての池 増日       | ご契約者住所 郵便番号[半角] 参須<br>153 - 0063 住所に反映          |                                      |          |
|                | ご契約者住所 都道府県・市町村[全角25文字まで]                       | 必須                                   |          |
|                | 東京都目黒区                                          |                                      |          |
|                | ご契約者住所 番地[全角25文字まで]                             | 保存                                   |          |

# 4. トレーニング環境で表示されるRise/UNIS情報について

- NeOSトレーニング環境のデータベースは最新のものではないため、最近RiseやUNISに登録されたお客様情報は表示されないことがあります
- Riseに情報を入力してみても、トレーニング環境には連携されないため 情報が現れないことがありますが、不具合ではありません。

|     | お客様情報の検索          |                                           | 🗘 🏫 <sup>李</sup> 莱開発統任 プロ                                           | リジェクト推進部 シス…<br>加藤 由梨 |
|-----|-------------------|-------------------------------------------|---------------------------------------------------------------------|-----------------------|
|     | 管轄支店              | UNISコード/店舗名                               | 住所/電話番号                                                             |                       |
| • 該 | 当件数が多すぎます。条件を絞ってく | ください。                                     |                                                                     |                       |
|     | セントラルスク<br>エア支店   | 加入度<br>ドラゴン カフェ                           | 〒106-0032<br>東京都港区六本木6-1-4 丸正小林第2ビル 3F<br>📞 080-6863-0003           | 店舗情報                  |
|     | セントラルスク<br>エア支店   | 加入店<br>GlobalTreehouse(株)カフェ              | 〒107-0061<br>東京都港区北青山1−2−3 青山ビル2F<br>€ 03-5413-4568                 | 店舖情報                  |
|     | セントラルスク<br>エア支店   | <u>加入店</u> 130733995<br>ビッグテキサスカレー&ワインカフェ | 〒108-0075<br>東京都港区港南2-16-3 品川グランドセントラルタワー8F089-C<br>€ 090-1531-4326 | 店舖情報                  |
|     | セントラルスク<br>エア支店   | <u>加入店</u> 138301385<br>マイピッグカフェ          | 〒153-0063<br>東京都目黒区目黒4−11-3<br>€ 03-6712-2071                       | 店舖情報                  |
|     | Q、検索条件を設定         |                                           | マ この店                                                               | 舗を選択                  |

▲上記の理由で、お客様情報の検索を行っても目当ての情報が出てこない場合があります。

# 5. トレーニング環境で表示される「UCAS」ボタンについて

- NeOSトレーニング環境に表示されている「UCAS」ボタンは、いつも使っているUCASとはつながっていません。
- よって、いつものログインID/パスワードを入力してもログインができませんが、不具合ではありません。本番環境ではいつものUCASのID/パスワードでログインできます。

| 帳票基本情報入力       |                                                 | ☆ 合 事業開発総括部 プロジェクト被差部 シスペ ▶ ■ 曲気 |
|----------------|-------------------------------------------------|----------------------------------|
|                | <ol> <li>基本情報 —— ② 請求情報 —— ③ 商材項目 ——</li> </ol> | 契約內容確認<br>重要事項                   |
|                | 課金開始予定年月 参須 参須                                  |                                  |
| 営業入力項目         | 年を選択 マ 月を選択 マ                                   |                                  |
| ご契約者           | お支払方法 🛛 👸                                       |                                  |
| ✓ 設置先          | ○ 自動振替 自振₩ebへ移動                                 | ログイン                             |
| ご請求先<br>お支払い方法 | ○ 自動振替(用紙)                                      | ブキキサ/                            |
| ✔ その他 項目       | ● クレジットカーは UCASへ移動                              |                                  |
|                | () 振込                                           | https://d-ucas.usen.com          |
|                | 業務センターID(クレジットカード・選択時のみ)                        | ユーザー名                            |
|                |                                                 | パスワード                            |
|                |                                                 |                                  |
|                | 請求期間 必須                                         |                                  |
|                | ◯ 年払い  ● 月払い  ○ その他                             |                                  |

#### 6. トレーニング環境でのメール送信機能について

- NeOSトレーニング環境には、メールアドレスを入力して確認メールを送る機能が2つありますが、どちらも、入力したメールアドレス宛にメールを送ることはありません。
- トレーニング環境では、テストメールが自分宛に送信されます。
- 本番環境では入力したメールにメールが送られます。

| 线票基本情報入力       |                                                      | 物品受領書                                                                              | \$<br>A | 事業開発続抵準 プロジェクト推進部 シス…<br>加藤 由梨 |
|----------------|------------------------------------------------------|------------------------------------------------------------------------------------|---------|--------------------------------|
|                | <ol> <li>基本情報</li> <li>高材項目</li> </ol>               |                                                                                    |         |                                |
| 党業入力項目         | E-mail[半角50文字まで] ド「USEN MEMBERS」など各種サービスで利用するメールアドレス | <ul> <li>         ・ 控えの受け取り方法         <ul> <li> </li> <li> </li> </ul> </li> </ul> |         |                                |
|                | test@test.jp                                         | ● メールで受け取る  郵送で受け取る                                                                |         |                                |
| ⊘ 設置先          | E-mail(確認用)                                          | メールアドレス<br>test@test.jp                                                            |         | <b>ह</b> आ                     |
| ご請求先<br>お支払い方法 | test@ <u>test.jp</u>                                 | メールアドレス(確認用)                                                                       | <br>    | 2<br>2<br>3<br>3               |
| 🥏 その他 項目       | ✓ USEN MEMBERSに登録する。                                 | test@test.jp                                                                       |         |                                |
|                | 確認メールを送信                                             | 確認メールを送信                                                                           |         |                                |
|                | USENからの商品等のご案内                                       | カネカたアドレフにメール。                                                                      |         |                                |
|                |                                                      | を送ることはありません                                                                        |         |                                |

#### 7. 技術用・物品受領書受領画面のトレーニングについて

- 物品受領書の受領を行う画面のデータは、トレーニング環境上すべてダ ミーデータになっています。
- よって、設置先名と表示されているPDFの表示名が異なります。
- ダミーデータのステータスはすべて「施工依頼中」となっていますが、本番のステータス表示はこの限りではありません。
- 「施工」タブの「案件名」検索窓に「**〇〇技術**」(〇〇は支社名)と入 力して検索をかけると、トレーニング用のダミーデータが表示されます。

| 案件管理                     |              |                          |                |                |         | \$    | <b>f</b> | 事業開発統抵绑 | プロジェクト推進部 シスーー<br>加藤 白泉 |
|--------------------------|--------------|--------------------------|----------------|----------------|---------|-------|----------|---------|-------------------------|
| すべて 提案中 受注               | 確定 <b>施工</b> | 承認依頼                     |                |                |         |       |          |         | 风质                      |
| 案件名<br>西関東技術             |              |                          | UNISコード        | ( <del>)</del> |         |       |          |         |                         |
| 設置先名                     |              |                          |                |                |         |       |          |         |                         |
| 設置先名を入力                  |              |                          |                |                |         |       |          |         |                         |
| 管轄                       |              |                          | 施工日            |                |         |       |          |         |                         |
| 管轄支社                     | ▼ 管轄支店       |                          | -              |                | <b></b> | ~     |          | $\sim$  | <b></b>                 |
| ステータス<br>初回承認待ち  ● 施工依頼中 | 施工依赖日確定 崩工完了 | ○ 施工取消 ○ 下列              | 已依额中 〇 下見依赖日確定 | ○ 下見完了         | ○ 下見取消  | Q टø条 | 件で検索     | 2)      |                         |
|                          |              | <b>≿島クリニック</b><br>テム企画G) |                |                |         |       |          | 店舗詳細    | (論工連打                   |
| サイン有り 西國東技術トレー           | -ニング_コスモ薬局   |                          |                |                |         |       |          |         |                         |
|                          |              |                          |                |                |         |       |          |         |                         |
| コピーを作成                   |              |                          |                |                |         |       |          |         |                         |

# トレーニング実施報告管理表/管理表一覧

| 支社(営業/技術)          | 実施報告フォーム          | 管理表              |
|--------------------|-------------------|------------------|
| 北海道(営業)            | 北海道営業用フォーム        | 北海道営業用管理表        |
| 北海道(技術)            | 北海道技術用フォーム        | 北海道技術用管理表        |
| 東北(営業)             | 東北営業フォーム          | 東北営業管理表          |
| 東北(技術)             | 東北技術用フォーム         | 東北技術用管理表         |
| 北関東(営業)            | 北関東営業用フォーム        | 北関東営業用管理表        |
| 北関東(技術)            | 北関東技術用フォーム        | 北関東技術用管理表        |
| 南関東(営業)            | 南関東営業用フォーム        | 南関東営業用管理表        |
| 南関東(技術)            | 南関東技術用フォーム        | 南関東技術用管理表        |
| 中部(営業)             | 中部営業用フォーム         | 中部営業用管理表         |
| 中部(技術)             | 中部技術用フォーム         | 中部技術用管理表         |
| 関西(営業)             | 関西営業用フォーム         | <u> 関西営業用管理表</u> |
| 関西(技術)             | 関西技術用フォーム         | <u> 関西技術用管理表</u> |
| 中四国(営業)            | 中四国営業用フォーム        | 中四国営業用管理表        |
| 中四国(技術)            | <u>中四国技術用フォーム</u> | 中四国技術用管理表        |
| 九州(営業)             | 九州営業用フォーム         | 九州営業用管理表         |
| 九州(技術)             | 九州技術用フォーム         | 九州技術用管理表         |
| Salon Support Unit | <u>SSU用フォーム</u>   | <u>SSU用管理表</u>   |

※実施状況管理のため、必ずご自分の所属・職種に合わせた入力フォームより入力をお願いします。

# シナリオ:1 NeOS\_ログインする

| Q                                                                          | Α                                                                                                    |
|----------------------------------------------------------------------------|----------------------------------------------------------------------------------------------------|
| 「共通認証」のパスワードは必ず再登録する必<br>要があるのか?                                           | パスワードを覚えていれば不要です。<br>共通認証でのログインは不慣れと伺ったため、マニュアルでは再設定からご案内しました。                                                                                                    |
| いつもの社員コード・パスワードでログインしよう<br>としたが、「パスワードを更新してください」という<br>エラーメッセージが出てログインできない | NeOSのログインに使っている共通認証は、定期的にパスワードの変更が必要です。ログイン<br>画面下の「パスワードを忘れた方はこちら」から、パスワードの変更を行ってください。                                                                                                    |
| ログインしたが、以下のような何もない画面が<br>表示される                                             | URLが間違っている可能性がありますので、再度URLをご確認ください。<br>【例】<br>以下のような間違いがあると、左のような画面が出現します。<br>誤 : http://trg-neos.usen.co.jp/login.php<br>正 : http <u>s</u> ://trg-neos.usen.co.jp/login.php                                                                                 |
| トレーニング環境のパスは本番でも使えるの<br>か?                                                 | 本番環境リリース時は、今トレーニング環境でお使いいただいているID・パスワードを全く同じ<br>ようにご利用いただけます。ログインマニュアルに記載の再設定手順の実施は必要ありません。<br>※関連して補足:本番環境がリリースされた部門の皆様は、以後トレーニング環境へのロ<br>グインはできなくなります。これは、本番環境とトレーニング環境を間違えてしまうトラブルを避<br>けるための判断になります。が、本番リリース後も練習環境での練習を継続したいというご意<br>見が集まれば、方針を再検討いたします。 |

# シナリオ:2 NeOS\_お客様を選ぶ

| Q                                                                       | Α                                                                                                    |
|-------------------------------------------------------------------------|----------------------------------------------------------------------------------------------------|
| Rise情報からお客様を選ぶこととなると思いま<br>すが、NeOS上にて新規顧客登録はできない<br>のでしょうか?             | 新規顧客登録もできます<br>「お客様情報の選択」画面>「検索条件の設定」をタップ>「見つからない場合:お客様<br>情報を新規作成する」をタップ<br>※ただし、ここで新規作成を行うと、未加入店としてUNIS顧客コードが発番されてしまいま<br>す。よって、むやみに作成するとUNIS上同一顧客がたくさんできてしまうので、原則データ<br>ベースからの選択をお願いしています。 |
| ・店舗マスタにある電話番号を新規登録がで<br>きないが、これだと追設すぐに登録できない。                           | 店舗DBであるZEBRAシステム上、電話番号の重複チェックを行っているため、店舗マスタ<br>上に存在する電話番号での新規登録はできません。その場合の対処法は以下2種類です。<br>1. 電話番号を検索条件に入力し再検索を実施する(顧客情報がZEBRA上にあればこ                                                          |
| ・電話番号の被りや、オープン店の電話番号<br>が決まってない時に不便です                                   | の方法が正となります)<br>2. ZEBRA上にない場合、ダミー番号「999-999-999」で登録します。この番号のみ、重<br>複チェックを通過できます(ただしこの情報で成約となると、UNIS顧客CDが新規発番され<br>るので注意が必要です)                                                                 |
| UNISは全角と半角の区別がされてしまうが、<br>NeOSの店舗情報検索でも同じか?                             | NeOSの店舗情報検索では、 <u>全角・半角の区別は行いません</u> 。「カフェ」でも「カフェ」でも検<br>索結果は同じになります。                                                                                                    |
| 未加入店で自分で作ったspotのデータは<br>NeOS上検索できない?<br>報告書は上げているが、お客さんとは会えてい<br>ない場合など | ただスポットを立てただけの状態では、NeOS上お客様情報の検索には引っかかりませんが、<br>1つでも報告書が上がっていれば、最初の報告書を上げてから15分程度でNeOSに連携さ<br>れ、検索で引っかかるようになります。<br>※トレーニング環境ではこの動作を確認することはできません                                               |
| 検索条件:<br>管轄と支店名はデフォルトで入れられないの<br>か<br>8割9割ほぼ自分の支店で検索する                  | 現状、ユーザーの所属情報から管轄支社支店をデフォルトセットする仕組みがありません。<br>本件、不便かと思いますので、追加改修のご要望として持ち帰らせていただきます。ご意見<br>ありがとうございました。                                                                                        |

# シナリオ:3 NeOS\_商材を選んで見積を作る

| Q                                           | Α                                                                                                    |
|---------------------------------------------|----------------------------------------------------------------------------------------------------|
| 「明細確認」画面内で「見積を作成」ボタンが<br>グレーになっていて押すことができない | 「見積を作成」「契約にすすむ」「下見依頼を作成」ボタンを押すためには<br>1. 店舗情報の選択が済んでいる<br>2. 「保存」を1度以上押している<br>必要があります。<br>【操作手順】                                                                       |
|                                             | 同画面 右の「店舗情報を選択」ボタン>お客様を選択(シナリオ:「お客様を選ぶ」)<br>>「保存」ボタンをタップ<br>【結果】                                                                                                    |
|                                             | 「明細確認」画面右上にお客様情報が表示され、「見積を作成」や「下見依頼を作成」ボタンが活性化し使えるようになります。                                                                                                    |
| お客様情報の選択を済ませないと見積作成は<br>できないのか?             | NeOSの仕様上、「見積を作成」機能を使うためには、お客様情報の選択が必須です。<br>が、この機能はあくまで見積書をPDFフォーマットで出力するための機能であるという理解な<br>ので、簡易的な見積のご提示(店舗名を添えて、明細と金額がわかればよい)ということで<br>あれば、以下手順でカバーできると考えています。<br>【手順】 |
|                                             | 「明細確認」画面>お客様情報の選択・「保存」タップまで操作>画面右上の「お客様提示用に切替」というグレーボタンをタップ>以下のお客様用の画面に表示切替<br>※全画面に戻る場合は右上の「編集画面に切替」をタップ                                                               |
| 「見積書を作成」機能を1回使ったら使えなく<br>なってしまった            | NeOSの仕様上、「見積書を作成」機能は1案件につき1度のみ使えるようになっています。<br>同じお客様に対して、改めて見積書をご提示する場合、「案件をコピーする」機能でお客様<br>情報を引き継いで案件の作成を行っていただき、ご対応いただく想定です。                                          |
| 住所が不確定の場合、見積の作成はできな<br>いのか                  | 現仕様では、NeOSで案件を作成する場合、設置先住所の登録が必須になっています。これは、登録先のデータベース「ZEBRA」システムの仕様によるものです。運用と照らして、今後仕組みの変更を検討させていただきます。                                                               |

# シナリオ:4 NeOS\_施工依頼(下見依頼)を作る

| Q                                                                        | Α                                                                                                    |
|--------------------------------------------------------------------------|----------------------------------------------------------------------------------------------------|
| 下見依頼スケジュールについて、スケジュール<br>確定後は直接営業に現地スケジューラーから<br>メール、または電話が来るやり取りでしょうか。ま | 作業依頼の進捗については、NeOSに通知が来、ステータスを案件ごとに確認ができます。<br>右記のマニュアル該当箇所を参照ください。                                                                                                    |
| たはNeOS上でポップアップや何かしらの通知<br>で確認/やり取りを行う形でしょうか。                             | トレーニング環境には、Dragonとの連携仕様がないため実際にステータス確認画面に内<br>容が連携されることはありませんが、作業依頼送信後のフローは以下のようになります。<br>NeOSから作業依頼を送信→Dragonにエスカとして連携→スケジューラーがDragonに決<br>定した施工日(下見日)を入力→NeOSに施工日確定の通知がくる |
|                                                                          | 施工日(下見日)の完了時だけでなく、施工(下見)完了時(作業日報がDragon<br>に登録されたタイミング)にもNeOSに通知がきます。                                                                                                    |
| NeOSで営業がアップロードした図面などの資<br>料はどこで見れるのか?                                    | Dragonからダウンロードできるようになっています。が、NeOS上およびmobileDragonからの閲覧仕様はないとのことです。現場にてタブレットで確認できるよう、システム実装を検討します。                                                                           |

# シナリオ:5 NeOS\_申込みデータを作る

| Q                                                                                                    | Α                                                                                                    |
|----------------------------------------------------------------------------------------------------|----------------------------------------------------------------------------------------------------|
| 「UNISを参照して選択」をして請求データを<br>選択すると請求先住所を変更することが出来<br>ませんでした。                                            | 「 <b>UNISを参照して選択</b> 」後、一部編集を行う場合、「 <b>情報を編集</b> 」をタップすると、グレー<br>アウトが解除され、各管理表の編集が可能となります。                                                                                                    |
| UNIS情報の契約者情報をコピーする際、個<br>人経営であるが「個人」を押下しcopyしようと<br>するとデータが消える。一方、法人でcopyする<br>と契約者情報がcopyされる。個人と法人の | NeOSの機能上、「個人」と「法人」のボタンを切り替えると、以下のような画面切り替えが<br>起こります<br>・「個人」を選ぶ→「商号/社名店舗名等」の入力欄を割愛(非表示)<br>・「法人」を選ぶ→「商号/社名店舗名等」の入力欄を表示                                                                                                    |
| 定義の冉確認をお願いします。                                                                                       | 機能として分けてはいますか、これまでの紙の運用と同様に現場でご判断いたたければと<br>思っており、とくべつ運用定義の変更は行っておりません。<br>「ご契約者情報をコピー」を押した際、システムでは「設置先名称」「設置先名称(フリガ                                                                                                    |
|                                                                                                    | <ul> <li>カ)」に、「商号/社名店舗名等」の情報をコピーしています。</li> <li>先述の通り、コピー元である「商号/社名店舗名等」は「法人」を選択した場合でないと入力されないため、「個人」を選択しているとコピー元無しとなり空白になります。一方で、「法人」を選択しなおすと、コピー元に内容が入力されていればその内容がコピーされます。この<br/>仕様により、途中で「個人」への切り替えを行った際に内容が消え、「法人」への切り替えを<br/>行った際には現れるように見えます。</li> </ul> |
| 自分の更新履歴のないRiseの既存ピンを選<br>択したい場合の操作方法がよくわからなかった。                                                      | 以下の手順で検索をお試しください。<br>「お客様情報の検索」画面>左下「検索条件を設定」をタップ>管轄支社支店または郵<br>便番号を入力>店舗名またはUNISコードまたは電話番号を入力>「この条件で検索」<br>をタップ>検索結果に表示されます                                                                                                    |
| CAF番号がない状態でのSPIの契約は可能<br>ですか?                                                                        | NTT開通番号は登録必須ではないため、登録がなくても契約は可能です。                                                                                                    |
| OTORAKUレンタルプランでネットワーク設定<br>費や工事費など必須項目がない状態で契約<br>に進むことはできるのでしょうか。                                   | OTORAKUに関して、現状エラーチェックはいれていないので契約に進むことができます。<br>今後、エラーチェック機能を実装していければと思っています。ご指摘ありがとうございました。                                                                                                    |

# (続) シナリオ:5 NeOS\_申込みデータを作る

| Q                                         | Α                                                                                     |
|-------------------------------------------|---------------------------------------------------------------------------------------|
| NeOSは原則認印契約の申込書を対象としていると聞いた。個人か法人かが選べるように | 説明内容に誤解があり、失礼いたしました。以下に再整理します。<br>【 <b>前提】</b>                                        |
| なっているが、法人印契約のお客様もNeOS<br>は対象なのか?          | NeOS対象O:現状統合申込書で成約している申込(個人・法人含む)<br>NeOS対象外x:包括契約書で成約している申込                          |
|                                           | 【法人のお客様について補足】                                                                        |
|                                           | ・まず、NeOSが搭載している「電子サイン」の法的証拠力は、いわゆる「認印」と同等程度の効力しかありません。                                |
|                                           | ・現状統合申込書に法人印を押していただいている法人のお客様でも、ご契約者様の判断で雷子サインでの申込に同意いただければ、NeOS通常フロー(「雷子サインモード」)     |
|                                           | で成約いただけます。が、もしお客様側の判断で、やはり紙の申込書に法人印を押したいと                                             |
|                                           | ・包括契約書で契約を行う、中~大規模チェーン店の法人様とのご契約については、                                                |
| 「ブヨクキーの啦」がひたけ、テレスが「バー                     | NeOSでは対応できません。現状通りの連用ノローとなります。                                                        |
| こ者名名 役職」か必須になっているか、任<br>意でよいのではないか        | 12者名者」おより12者名者 役職」の必須入力項日は、法務部の指摘により11様を追加したものです。                                     |
|                                           | 社として電子サイン(=認印レベルの法的効力しか持たないもの)での契約締結を行うに<br>あたり、その電子サインが「どの役職」(署名者が決裁権限があるような人格であるか)の |
|                                           | 「誰」(電子サインに記載の名前と一致するか)というデータを取得する必要があるとのこと                                            |
|                                           | で、必須項目として実装しております。ご不便をおかけしますが、ご理解ください。                                                |
| 器材売りをする場合も「課金開始予定年月」                      | 「課金開始年月」がUNIS受注時の必須の項目であるため、UNISに自動連携するNeOS                                           |
| は必須なのか?                                   | としては必要へ可欠な項目となっています。器材売りの場合、当月を記載いたたければと思います。器材の提合は当日を白動でないとする仕組みの検討た可能ではちりますので、合     |
|                                           | 後もう少し便利化を検討させていただきます。                                                                 |
| 器材売りをする場合に、「契約種別」で何を選                     | 加入店に対して器材および新サービスを販売・受注する場合、「増設」を選択していただき                                             |
| べばいいかわからない                                | ます。                                                                                   |

# (続) シナリオ:5 NeOS\_申込みデータを作る

| Q                                                                                                    | Α                                                                                                    |
|----------------------------------------------------------------------------------------------------|----------------------------------------------------------------------------------------------------|
| 成約後の画面でアップロードしたデータは自動<br>で飛ぶのか?それともこれまで通り、関係部署<br>へのメールも必要なのか?                                                           | NeOSの「申込内容の確認」画面でアップロードした資料は、UNIS受注のタイミングで各商<br>材の主幹部署に自動でメールが送られます。フレッツ光の場合も、回線単品申込書のデー<br>タ(スキャンしたPDF、入力済のExcelなど)をアップロードいただくと、フレッツ光納品デスク<br>へNeOSから自動でメールが送られます。                                              |
| 例: ノレッツ元の回線単品中込着をノッノロードをすると自動でメールが飛ぶのか?                                                                                  |                                                                                                    |
| これまで、契約のルールは基本「代表者」でな<br>ければいけなかった。「ご署名者」と「役職」だが<br>店長でもOKか?代理人での署名は想定して<br>いないか?<br>「UNISから参昭」でクレジット支払の請求情              | 監査による注意としては、「 <b>署名欄</b> 」に記載の名前と、「ご署名者」に登録された名前が一致していること、その「ご署名者」の役職が決裁権限のある人かどうか、というのを明記してほしいということでした。システム的な見地で言えば、代理人の方が署名するという運用に対して特別な対応措置は行っていない、という回答になります。<br>これまで通り、請求情報を使いまわす場合も、UCASを使っての業務センターIDの取得が |
| 報を呼び出した場合、<br>再度UCASでの業務センターIDの取得は不<br>要なのか?                                                                             | 必要となります。                                                                                                    |
| 成約後の商材変更修正については、設置前<br>(UNIS確定)まで可能ですか。修正したこと<br>により受注しているUNIS情報も上書きされさ<br>れる認識で合ってますか?                                  | はい。以下ご認識ください。<br>・UNIS確定までの間、本機能による内容修正が可能<br>・UNIS側には修正後の案件が再度受注連携され、総務に差分を受注するよう依頼メー<br>ルが飛ぶ。受注UIL上で総務が受注処理を行う                                                                                                 |
| ・実際起きていることですが、開業が2020年7<br>月ですが事前に先方様都合で紙で申込書を<br>締結。実際に設置するのは6月となるのですが、                                                 | 業務推進部と確認しました。現状、前者となり、NeOSでの追加対応は不要という認識で<br>す。今後NeOSがリリース後、同様のような案件があった場合は、先にNeOS上で案件の作<br>成→成約→管轄支店長承認完了→UNIS受注まで進めていただき、確定は半年後、と                                                                              |
| その場合、NeOSか正式リリースされている頃<br>かと思いますが、この場合紙での申込書は有<br>効となりますか。新たに先方様とスケジュールを<br>調整の上、NeOS上での契約再締結が必要<br>ですか。この場合、前者にて対応頂けると非 | いつようにノロー15 ぐされ いよということ ぐした。                                                                                                    |

#### (続) シナリオ:5 NeOS\_申込みデータを作る

Q A 通常請求は、イニシャル→工事日前振込、ラ ンニング→初回振込、口座登録後引き落とし が多いです。その際現状のAB選択では選択 しずらいです。A単体で上記の支払い方法が 選択できるようにしてほしいです。 機器売買のみの申込データ作成時、「完工事 おっしゃる通り、NeOSの申込書作成画面には、支払方法に「現金」という選択肢がありま 集金」で「イニシャル全額」を選択した後、「お 支払方法」で何を選べばよいのかがわからない。これまでの経緯を確認したところ、今後現金受け取りをできるだけ減らしていきたいという意 図で 「現金」の選択肢が必要なのではないか。 又のケースの場合、以下のような登録をお願いします。 イニシャル用(A):振込を登録 うンニング用(B):口座振替を登録(初回が振込になるようにUNISに自動連携され さす) これで課題は解決できましたでしょうか。他懸念があれば、補足のご連絡をお願いします。 せん。 これで課題は解決できましたでしょうか。他懸念があれば、補足のご連絡をお願いします。 しゃる通り、NeOSの申込書作成画面には、支払方法に「現金」という選択肢がありま

#### よって、以上のようなケースの場合は「振込」を選択してデータを作成してください。

#### シナリオ:7 NeOS\_NeOSで登録した案件のステータスを確認する シナリオ:10 NeOS\_案件をコピーする

案件を消去する場合、削除機能はなく、非表 原則非表示で対応いただきますが、申込を差し戻された場合のみ、案件そのものを削除す 示にしていくということでしょうか。 ることも可能です。 ることも可能です。 ることも可能です。 はい。おっしゃる通り、「お客様情報を引き継がない」を選択して案件コピーを行った場合、 お客様情報の検索画面へ飛びますが、こちら からお客様情報を選択して情報を書き込む形 でしょうか。 BA所属のメンバーが、支店営業の案件内容 を確認できるようにしてほしい。「案件管理」や 「お客様情報の選択」画面でRiseコードで検 索したい。 通知から案件を選べるようにしてほしい ご意見ありがとうございます。確かに、現状の通知機能では、案件の明細確認画面へショー レータ トカットするような機能はないので、実装を検討させていただきます。

### シナリオ:8 NeOS\_お客様情報を変更する シナリオ:14 NeOS\_成約後に申込書の内容を変更する

| Q                                                                                                    | Α                                                                                                    |
|----------------------------------------------------------------------------------------------------|----------------------------------------------------------------------------------------------------|
| NeOS上で変更した情報はRise上で反映さ<br>れますでしょうか。また逆にRise上の変更は                                                                                                    | その案件がUNIS受注まで進めば反映されます。よって即時ではなく、少し時間がかかります。                                                                    |
| NeOS上で反映されますでしょうか。                                                                                                    | 【Riseに反映されるまでのフロー】<br>お客様情報の変更画面で変更した内容をもとに申込書を作成→UNIS受注→UNISの<br>情報でZEBRAシステムを書き換え→Riseに反映完了                   |
| お客様情報修正には修正されたデータについ<br>て、「Rise!」→「UNIS」→「ZEBRA」連携は<br>成約及びUNIS確定時に連携されることは承<br>知していますが、契約前に店名、住所、電話<br>番号をNeOSにて修正掛けた場合について、<br>「Rise!」→「ZEBRA」連携はされない認識で<br>合っていますか?また、連携される場合の連携<br>タイミングは即時ですか?即時でない場合のタ<br>イミングのご教示をお願い致します。 | >「Rise!」→「ZEBRA」連携はされない認識で合っていますか?<br>上記のご認識が正しく、RiseからZEBRAへの直接連携はされない仕様となっております。<br>必ずUNISを介し連携されます。          |
| 成約後の商材変更修正については、設置前<br>(UNIS確定)まで可能ですか。修正したこと<br>により受注しているUNIS情報も上書きされさ<br>れる認識で合ってますか?                                                                                                    | はい。以下ご認識ください。<br>・UNIS確定までの間、本機能による内容修正が可能<br>・UNIS側には修正後の案件が再度受注連携され、総務に差分を受注するよう依頼メー<br>ルが飛ぶ。受注UI上で総務が受注処理を行う |

#### シナリオ:9 NeOS\_イレギュラー器材をカートに入れる

イレギュラー時の器材登録における、初期の器 イレギュラー器材を登録した際は、ダミー品目(放送器材:Z102199、ディスプレイ: 材のマスタデータは、購買部で取り扱いがある Z102196、それ以外:Z102198)がUNISに連携されます。イレギュラー器材登録画 全件データが登録されている認識で合っていま 面のプルダウンによってどのダミーを連携するか決定します。

すか。又、購買部で登録ないデータについては本機能の利用シーンは、購買部で取り扱いのない品物を、商品企画部とのコミュニケーショ NeOSではブロックされますか?又は手動登録ンがあったうえで申し込むケースを想定しています。よって、ダミー品目でUNIS受注連携がさなので間違った型番でもそのまま、通してしまいれた後、購買部で品目が発番され、総務が確定前に品目の付け替えを行う想定です。紙ますか?

#### シナリオ:11 NeOS\_イニシャル/ランニングの請求先を分けて登録する

商品選択後、請求情報を入れてからイニ/ラン【請求情報を分けたいイニ/ランのUNIS品目がそれぞれ異なる場合】 を別請求にするにはどうしたらいいですか? 「基本情報」入力画面で支払情報を入力後、「請求情報」画面でAとBをボタン切替で振 り分けることができます。 【請求情報を分けたいイニ/ランのUNIS品目が同一の場合】 1. 画面下にある、前の画面に戻るボタンを何度か押して画面を戻っていただき、「明細確 認」画面(カート内の画面)まで戻ってください。 2. イニ/ランを別請求にしたい品目を、– (マイナス)ボタンで削除してください 3. 商材選択画面に戻って「イニ/ラン別請求」にチェックした上でカートに入れてください。そ のまま申込データの作成を進め、請求情報の登録画面にいくと、イニシャルとランニングの請 求をAまたはBに振り分けることができます。

## シナリオ:12 NeOS\_申込・見積を承認・差し戻しする

| Q                                                    | Α                                                                                                    |
|------------------------------------------------------|----------------------------------------------------------------------------------------------------|
| AMSのように上長権限にて金額/内容修正は<br>できないのでしょうか。                 | 成約前(お客様のサインもらう前)であれば可能です。成約後は、お客様のサインを再取<br>得すれば修正可能です。<br>成約後は「お客様にお渡ししている控え内容の変更にはお客様のサインが必要」という設計<br>理念より、権限にかかわらずお客様からのサインをいただいて修正を行う、という仕様となって<br>おります。 |
| 町田支店所属の営業が横浜支店管轄のお<br>客様の案件を成約した場合、承認フローはど<br>うなるのか? | NeOSの全案件は、<br>・見積承認 : 所属上長(値引きがなければ自動承認)<br>・申込承認 : 所属上長→管轄支店長<br>以上の順番で承認が回付されます。<br>見積についても、値引きがある場合は管轄支店長がチェックしたいという要望について、改修<br>を検討させていただきます。            |

### シナリオ:13 NeOS\_書類(契約内容確認書・物品受領書・納品書)にサ インをもらう

| Q                                                                                          | Α                                                                                                    |
|--------------------------------------------------------------------------------------------|----------------------------------------------------------------------------------------------------|
| あと●件という表示について、こちらは出力可<br>能なのが●件という表示意味でしょうか。また<br>は●件という表示が出ていない案件で出力し<br>たい場合、案件コピーでしょうか。 | 「残り●件」という表示は、NeOSからサイン取得が可能な契約内容確認書・物品受領書・納品書の組数を示しています。「残り●件」という表示のない案件につきましては、これまでの運用通り、UNIS上で出力ボタンを押すと情報が連携され、出力可能となります。<br>※なお、この機能は技術権限のユーザーのみ利用可能なものです。                              |
| 施工依頼後、施工タブに載るが納品書を出そ<br>うと思っても残り1と表示されない。                                                  | 納品書の出力を行うためには、UNIS連携後にUNIS上で納品書の出力ボタンを押す必要があります(現状の運用と同じです)。現状はトレーニング環境であるため、UNISと連携仕様がありません。そのため、皆様の操作で納品書の出力トリガーを押すことができない状態です。ご説明不足で失礼しました。<br>現状「残り1件」と表示されている案件は、開発側で手動でデータを配置したものです。 |
| お客様のサインは貰っても受領書を渡せない。<br>もう一度現場に行くのか?                                                      | ご意見ありがとうございます。動画でご案内している内容が不十分で申し訳ありません。<br>物品受領書のお控えは、画面内で選択する方法(メール送信 または 事務センターから<br>の郵送処理)にてお客様に渡すことになります。よって、現場で紙をお渡しする運用は今後<br>発生しません。                                               |
| 「郵送」を選択したものの「宛名」が不明の場<br>合はどうしたらいいのか?<br>「宛名」欄にもデフォルト値があってほしい                              | ご意見ありがとうございます。「宛名」欄は現状必須項目かつデフォルト表示がない状態ですが、ご契約者の名称のデフォルト設定を追加仕様として検討いたします。現状は、不明の<br>場合は設置先名称を入力いただければ間違いないかと思います。                                                                        |
| 「担当者不在」を選択した場合、控えは送ら<br>れないはずだが「E-mail」や「郵送」の入力が<br>必須なので改善してほしい。                          | 本件、仕様設計が甘く大変申し訳ありませんでした。<br>たしかに「 <b>担当者不在</b> 」時は控えの送信はありませんので、必須条件の解除を近いうちに実<br>装できるよう動きます。                                                                                              |
| 物品受領書の作成画面で、サイン欄が表示<br>されないが完了できてしまう                                                       | 「契約内容確認書」のみが表示され、「物品受領書・納品書」の表示がない案件の場合は<br>サインを出力対象の書類が存在しないため、画面内容を確認のみの業務フローとなります。                                                                                                    |

#### その他の質問

| Q                                                                                                    | Α                                                                                                    |
|----------------------------------------------------------------------------------------------------|----------------------------------------------------------------------------------------------------|
| 画面がタッチパネルになっているパソコンで<br>NeOSにログインし、サインなどをもらってタブレッ<br>トのように使うことは可能か?                                                             | 不可能、とは言えませんが、推奨環境ではないため、正常に動作する保証はできません。も<br>しお時間がありましたら、Google Chromeでログインの上お試しいただければと思います。                                                   |
| 同じ支店内で案件を引き継ぐことが可能か                                                                                                    | 上長権限のユーザーにのみ、「案件担当者を変更」用のUIが表示されます。メンバーの案件を「案件管理」から呼び出して「明細確認」画面に移動し、以下の機能を使えば、自分の所属部門のユーザーに限り案件担当者に任命することが可能です。                               |
| 上長が長期休みの場合の承認について運用<br>フローはどうなるのか                                                                                               | 現状、特別な機能は実装できておりません。よって、現時点で可能な対応は承認者アカウ<br>ントの共有になります。本件、優先度の高い課題として対応を検討します。ご指摘ありがとう<br>ございました。                                              |
| マイテンプレについて、レジロープレにてマイテン<br>プレを利用しましたが、こちらは複数の器材個<br>数はテンプレに保存できない仕様なのでしょう<br>か。プリンター2個とテンプレ保存し、ホーム→マ<br>イテンプレにて開いた際、1個に戻っていました。 | 開発に確認したところ、現状のテンプレート機能では値引き金額や数量を保持できない仕<br>様でした。申し訳ありません。以後の改修を検討いたします。                                                                       |
| NeOSで作成した申込書をDLするには?                                                                                                    | 作成済の見積書や申込書は、「 <b>明細確認</b> 」画面の「履歴」ボタンからダウンロードできます<br>(※PCのみの仕様です。タブレットではDLボタンが表示されないのでご注意ください)。                                               |
| 本日、Neosトレーニング中に、いきなり落ちて<br>しまいました。<br>契約内容打ち込み中に、Neosごと落ちてしま<br>い、ホーム画面に戻ってしまいました。<br>その後、再度Neos開きましたが、1から打つ<br>形になりました。        | ご心配をおかけし大変申し訳ありません。開発に調査を依頼しております。暫定対策として、<br>バックグラウンドアプリをできるだけ減らしてご利用いただくこと、こまめに「 <b>保存</b> 」ボタンをタップい<br>ただくこと、お願いいたします。他、原因や回避策がわかれば共有いたします。 |